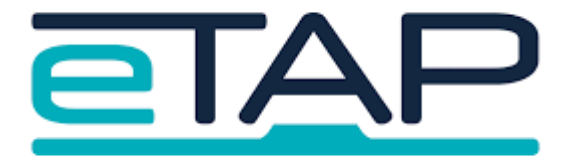

## Caregiver App Set Up:

## **Instructions for Parents**

| 1. Read the email your school<br>has sent you                                                                                                | Company<br>Company<br>Com |
|----------------------------------------------------------------------------------------------------|----------------------------------------------------------------------------------------------------|
| <ol> <li>Scroll down to the bottom of<br/>the email</li> <li>Take note of your user ID<br/>number</li> <li>Click on the blue link</li> </ol> | User ID: 20017         The link in the email will time out in ONE WEEK on Tuesday 09th Feb 2921         You will have to ask the school for a new email with a new link if it times out         The does not apply once you have logged on for the first time. There is no timeout after you have logged on.         Please lick on the link to access @school App         Inters/inversational constructionenal Login form unbriteintates 3.4K1/JAWEhDRRRW&ER/cr/MWMM96bD0/amlbW02XTBBhn/M203ET/leDhDTr         Marker You Weeksternal Login form unbriteintates 3.4K1/JAWEhDRRRW&ER/cr/MWMM96bD0/amlbW02XTBBhn/M203ET/leDhDTr         Marker You Weeksternal Login form unbriteintates 3.4K1/JAWEhDRRRW&ER/cr/MWMM96bD0/amlbW02XTBBhn/M203ET/leDhDTr         Marker You Weeksternal Login form unbriteintates 3.4K1/JAWEhDRRRW&ER/cr/MWMM96bD0/amlbW02XTBBhn/M203ET/leDhDTr         Marker You Weeksternal Login form unbriteintates 3.4K1/JAWEhDRRRW&ER/cr/MWM16b/D00006D040001FBT/JAWE002XTBBhn/M203ET/leDhDTr         Marker You Weeksternal Login form unbriteintates 3.4K1/JAWEhDRRRW&ER/cr/MWM16b/D0006D040001FBT/JAWE0072XTBBhn/M203ET/leDhDTr         Marker You Weeksternal Login form unbriteintates 3.4K1/JAWEhDRRRW&ER/cr/MWM16b/D0006D040001FBT/JAWE0072XTBBhn/M203ET/leDhDTr         Marker You Weeksternal Login form unbriteintates 3.4K1/JAWEhDRRRW&ER/cr/MWM16b/D0006D040001FBT/JAWE0072XTBBhn/M203ET/leDhDTr         Marker You Weeksternal Login form unbriteintates 3.4K1/JAWEhDRRRW&ER/cr/MWM16b/D0006D040001FBT/JAWE00172XFBH/m2002XTBBhn/M203ET/leDhTr         Marker You Weeksternal Login form unbriteintates 3.4K1/JAWENDRRW         Marker You Weekster                                                                                                    |
| 5. Click "Agree"<br>You will then be sent a second<br>email                                                                                  | Your User ID Is: 9001/1739/6560<br>Please copy this for future reference.<br>By clicking on the following button you<br>are agreeing to the CCL School parent<br>app terms of service and privacy<br>statement.<br>Agree<br>Your temporary password will be sent to<br>the email address recorded for you at the<br>school.<br>Check your email for the password.<br>After clicking this button you will be<br>redirected to the logon page.                                                                                                    |
| <ol> <li>Open the email that was just<br/>sent to you</li> <li>Take note of the password in this<br/>email</li> </ol>                        | Your @school temporary password >> Inbox x                                                                                                    |

| 8. In your phone go into your app<br>store/Play store and search for<br>the icon called @School Mobile<br>and download this                                             |                                                                                                    |
|----------------------------------------------------------------------------------------------------|----------------------------------------------------------------------------------------------------|
| <ul> <li>9. Enter your user ID number (from email number 1) and your password (from email number 2)</li> <li>10. Log In</li> </ul>                                      | Brite   East session expiry: March 19, 2022, 11:14 an Log in to your child's @school   Uter ID   Or an an an an an an an an an an an an an                                                                                                    |
| 11. IN THE APP click on settings<br>12. Tick enable notifications                                                                                                    | 9:50   C Settings   Login Information Each ret to change your password Cack here to change your password Cack here to change your password Definition Each Polification settings Settings Definition Encloted with the new content is available to view Settings                                                   |
| <ul> <li>13. IN YOUR PHONE click open settings</li> <li>14. Click on notifications</li> <li>15. Turn on notification for chrome browser on phone - (android)</li> </ul> | Image: Sounds                                                                                                    |
|                                                                                                    | Image: Do Not Disturb     Background App Refresh     >       Image: Background App Refresh     >       Image: Background App Refresh     >       Image: Background App Refresh     >       Image: Background App Refresh     >       Image: Background App Refresh     >       Image: Background App Refresh     > |

| 16. Find @school app and click on arrow on right | 9:46 .rl 중 ■)<br>Settings Notifications                                                                                                    |
|--------------------------------------------------|----------------------------------------------------------------------------------------------------|
|                                                  | Scheduled Summary Off >                                                                                                    |
|                                                  | Screen Sharing Notifications Off >                                                                                                    |
|                                                  | SIRI                                                                                                    |
|                                                  | Announce Notifications Off >                                                                                                    |
|                                                  | Siri Suggestions >                                                                                                    |
|                                                  | NOTIFICATION STYLE                                                                                                    |
|                                                  | barmers, sourius, bauges                                                                                                    |
|                                                  |                                                                                                    |
| 17. Turn on "Allow notification"                 | Il 2degrees      12:33 PM     2 85% ■)       Image: A state of the state of the state of t                                          |
|                                                  | Allow Notifications                                                                                                    |
|                                                  | ALERTS                                                                                                    |
|                                                  | Image: Second second second |
|                                                  | Banner Style Temporary >                                                                                                    |
|                                                  |                                                                                                    |